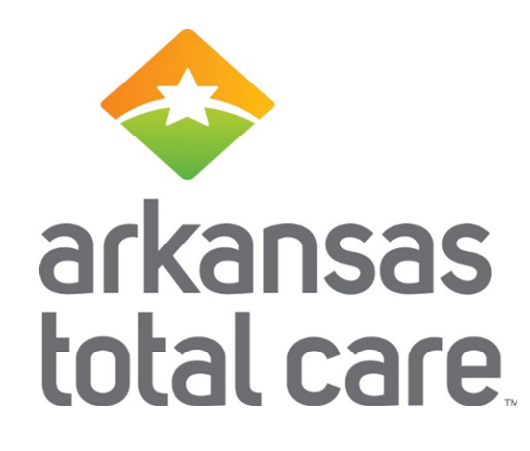

#### Web Wizard for Home and Community Based Service Providers

August 2020

#### Housekeeping

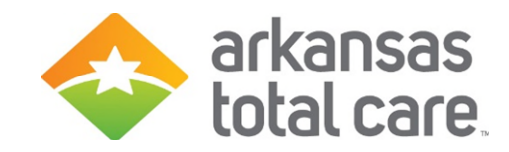

- Please mute your phone.
- Please do not put this call on hold-we can hear your hold music.
- Please hold all questions until the end of the presentation.

#### Disclaimer

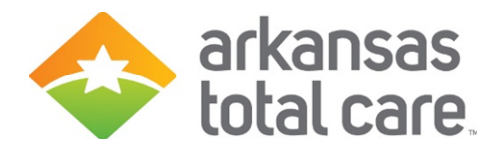

- Arkansas Total Care has produced this material as an informational reference for providers furnishing services in our contract network and Arkansas Total Care employees, agents and staff make no representation, warranty, or guarantee that this compilation of information is error-free and will bear no responsibility or liability for the results or consequences of the use of this material.
- The presentation is a general summary that explains certain aspects of the program, but is not a legal document.
- Although every reasonable effort has been made to assure the accuracy of the information within these pages at the time of publication, the program is constantly changing, and it is the responsibility of each provider to remain abreast of the program requirements. Any regulations, policies and/or guidelines cited in this publication are subject to change without further notice.
- All Current Procedural Terminology (CPT) only are copyright 2019 American Medical Association (AMA). All rights reserved. CPT is a registered trademark of the American Medical Association. Applicable Federal Acquisition Regulation (FARS/DFARS) Restrictions apply to government use. The AMA assumes no liability for data contained or not contained herein.

#### Join Our Email List Today

- Receive current updates:
  - Arkansas Total Care:
    - <u>https://www.arkansastotalcare.</u> <u>com/providers.html</u>

#### For Providers

The best support is close to home. That's why Arkansas Total Care operates from your neighborhood. We partner with local services and providers. Our team brings over 20 years of healthcare experience. We look forward to continuing that dedication.

Every individual should live with respect and dignity. We will help our members to maximize their independence. We will also help and maintain members quality of life in their chosen setting.

If you are interested in joining us as a provider, please visit our <u>Become a</u> <u>Provider</u> page.

Arkansas Total Care provides the tools and support you need to deliver the best quality of care. Please view our listing on the left that covers forms, guidelines and helpful links.

Interested in getting the latest alerts from Arkansas Total Care? Fill out the form below and we'll add you to our email subscription.

| Name *         | Position Title * |
|----------------|------------------|
|                |                  |
| Email *        |                  |
|                |                  |
| Phone Number * |                  |
|                |                  |
| Group Name *   |                  |
|                |                  |
| Group NPI      |                  |
|                |                  |
| Tax ID         |                  |
|                |                  |
| Submit         |                  |
|                |                  |
|                |                  |

#### Login To Your Account

Access your secure provider information any time.

Login Nov

### Who Should Use the Multiple Claim Submission Wizard?

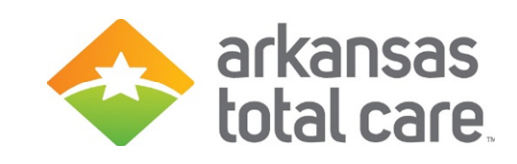

- Multiple Claim Submission Wizard is designed to be used by Home and Community Based Service (HCBS) Providers for billing services such as:
  - Adaptive Equipment
  - o Adult Day Care
  - Community Transition Services
  - Consultation Services
  - o Clinic Visit/encounter
  - o Crisis Intervention
  - o Environmental Modification
  - Personal Care Services
  - o Respite
  - Supportive Employment
  - Supportive Living

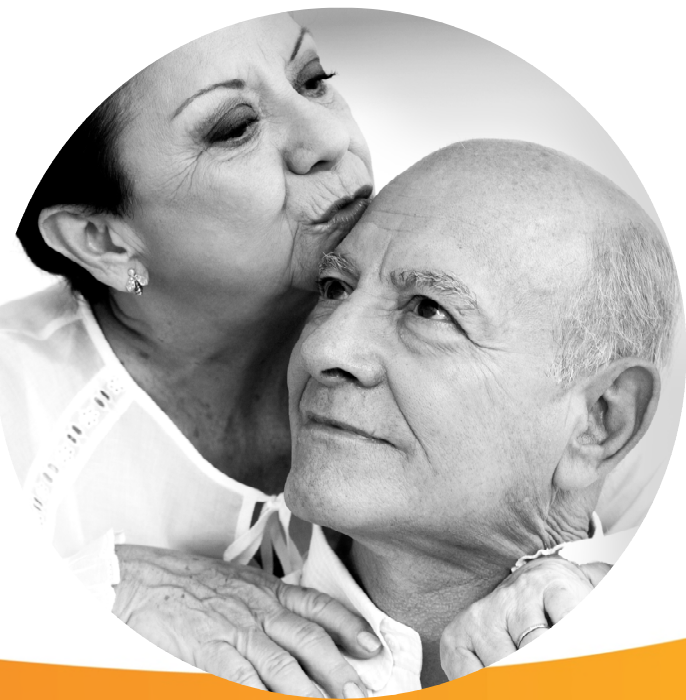

#### **Provider Login**

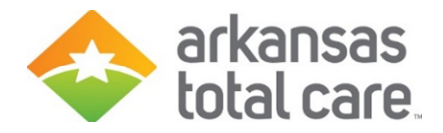

- Click on 'Login' under the For Providers tab (<u>www.arkansastotalcare.com</u>)
- Login with your username & password

| The Too        | ols You Need Now!                                                                                      | Login                                                                         |
|----------------|----------------------------------------------------------------------------------------------------|-------------------------------------------------------------------------------|
| Our site has b | een designed to help you get your job done.                                                            | User Name( <i>Email</i> )<br>name@domain.com                                  |
|                |                                                                                                    | Password                                                                      |
|                | <b>Check Eligibility</b><br>Find out if a member is eligible for service.<br><b>Authorize Services</b> | Login<br>Forgot Password / Unlock Account                                     |
|                | See if the service you provide is reimbursable.                                                        | Need To Create An Account?<br>Registration is fast and simple, give it a try. |
| <b>(</b> \$    | Manage Claims<br>Submit or track your claims and get paid fast.                                        | Create An Account                                                             |

#### Accessing the Wizard

- otal care.
- To create a HCBS claim using the Multiple Claim Submission Wizard
- Click on the "Claims" tab on the Provider Dashboard header

| <b>~</b>                 | arkansas<br>total care |                                | Eligibility          | L.<br>Patients | Authorizations | Elaims              | Messaging    |          | • |
|--------------------------|------------------------|--------------------------------|----------------------|----------------|----------------|---------------------|--------------|----------|---|
| Viewing Das              | shboard For : TIN      | Plan Typ<br>Arkans             | o<br>as Total Care ▼ | GO             |                |                     |              |          |   |
| What you                 | need to know about COV | <u>11D-19</u>                  |                      | /              | w              | elcom               | e            |          |   |
| Quick                    | Eligibility Che        | eck for Arkansas T             | otal Care            |                | A              | dd a TIN            | to My ACCOUM | NT       | > |
| Member ID o<br>123456789 | or Last Name Birthdat  | te<br>Øyyyyy Check Eligibility |                      |                | м              | lanage Ad           | counts       |          | > |
| Recent                   | t Claims               |                                |                      |                | R              | eports<br>atient An | alyticsComin | g Soon   | > |
| STATUS                   | RECEIVED DATE          | MEMBER NAME                    | CLAIM NO.            |                | P              | rovider A           | nalytics-Com | ing Soon | > |
| 0                        | 07/08/2020             |                                |                      |                | Ľ              | Tornael A           | nary ues-com | ing ocon | - |
| 0                        | 07/08/2020             |                                |                      |                | Re             | cent A              | ctivity      |          |   |
| 0                        | 07/08/2020             |                                |                      |                | Date           | 0                   | Activity     |          |   |
| 0                        | 07/08/2020             |                                |                      |                |                |                     |              |          |   |
| 0                        | 07/08/2020             |                                |                      |                |                |                     |              |          |   |

#### Dashboard features:

- View Claims & Status
- o Check eligibility
- View Patient list
- o Submit claims
- Send a Secure Message
- Manage Accounts
- o Access Reports

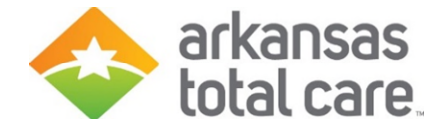

#### **Recurring Tab**

• Click on the "Recurring" tab to access the Wizard

|    | rkan total c       | sas<br>are           |                                 | Eligibility Patien  | ts Authorizations | Sclaims Messaging | -                 |
|----|--------------------|----------------------|---------------------------------|---------------------|-------------------|-------------------|-------------------|
| Vi | ewing Claims For : | TIN                  | Plan Type<br>Arkansas Total Car | e <b>T</b> GO       |                   | 👔 Upload EC       | OI 💽 Create Claim |
|    | Claims 📃           | Individual           | Saved Submitted Batch Rect      | Irring Payment Hist | ory My Downloads  | Claims Audit Tool |                   |
|    | Claims: Recen      | nt<br>e : 06/13/2020 | to 07/13/2020 Change dates      |                     |                   | -                 | Filter QSearch    |
|    | CLAIM<br>NO.       | CLAIM<br>TYPE        | MEMBER<br>NAME                  | SERVICE<br>DATE(S)  | BILLED/PAID       | CLAIM STATUS      | MEDICARE CLAIM    |

#### Select Template (HCFA 1500)

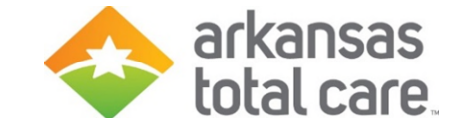

• Select a template to start your claim from the drop down

| rkansa arkansa total ca | as<br>re                                                                                                    |                                                                                                    |                        | Eligibility | L.<br>Patients | Authorizations                       | Claims     | Messaging                | · ·           |
|-------------------------|----------------------------------------------------------------------------------------------------|----------------------------------------------------------------------------------------------------|------------------------|-------------|----------------|--------------------------------------|------------|--------------------------|---------------|
| Viewing Claims For : TI | N                                                                                                    | Plan Ty<br>Arkar                                                                                                    | rpe<br>Isas Total Care | • 60        | >              |                                      | ľ          | Upload ED                | Create Claim  |
|                         | lividual Saved                                                                                                    | Submitted B                                                                                                    | atch Recurring         | Paym        | ent History    | My Downloads                         | Claim      | s Audit Tool             |               |
| Get Started Us          | ed only by LTC an                                                                                                    | nd ADC Providers                                                                                                    |                        |             |                |                                      | Yo         | ur Progress              | $\rightarrow$ |
| Claim Type:             | HCFA 1500                                                                                                    | •                                                                                                    | <u> </u>               | S S         | elect a        | a <b>Templ</b> at<br>emplates help s | te to      | Start Yo<br>the claims p | our Claim     |
|                         | Personal Care 3<br>Supportive Emp<br>Supportive Livin<br>Adaptive Equip<br>Community Tra<br>Personal Care 3<br>Crisis Intervent<br>Enviromental M<br>Respite - S515 | Services - T1019<br>ployment - H2023<br>ng - H2016<br>ment - S5165<br>nsition Services - T2<br>Services - T1020<br>ion - T2034<br>lodifications - K0108 | ditions<br>2020        | Privacy     | Policy (       | Copyright © 2020, C                  | Centene Cr | prporation               |               |

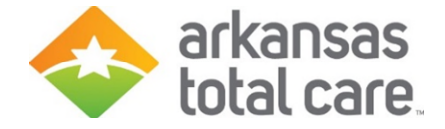

#### **Service Location**

• Select the desired address and Medicaid ID from the drop down menu

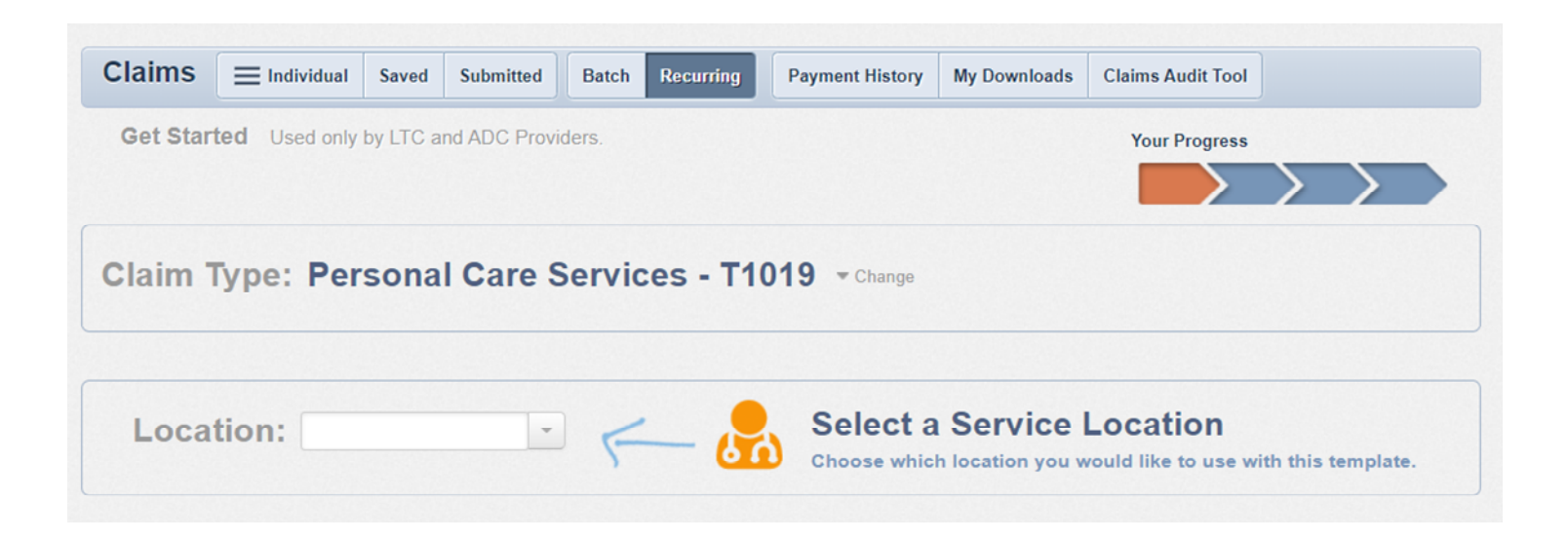

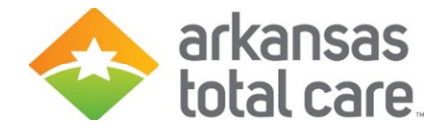

#### Member List

• Click to view your member list

| Claims   |               | Saved    | Submitted     | Batch  | Recurring | Payment History | My Downloads | Claims Audit Tool |                      |           |          |
|----------|---------------|----------|---------------|--------|-----------|-----------------|--------------|-------------------|----------------------|-----------|----------|
| Get Star | ted Used only | by LTC a | Ind ADC Provi | ders.  |           |                 |              | Your Progress     | $\boldsymbol{\succ}$ | $\geq$    |          |
| Claim 1  | Type: Per     | sona     | I Care S      | Servio | es - T1   | 019 - Change    |              |                   |                      |           |          |
| Loca     | tion:         |          |               |        |           | <b>▼</b> Chan   | ge           |                   |                      |           |          |
|          |               |          |               |        | Click to  | view You        | r Member     | List              | View Me              | mber List | <b>→</b> |

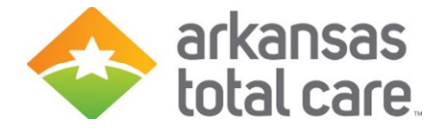

#### Add Member

- Click on "Add Member"
- Enter Member ID or Last Name and Birthdate:
  - Member ID is the ID on the Arkansas Total Care Member ID card
- Click the Add button

| Claims                      |                     | vidual   | Saved      | Submitted      | Batch | Recurring                              | Payment History | My Downloads    | Claims Audit Tool                      |                         |       |
|-----------------------------|---------------------|----------|------------|----------------|-------|----------------------------------------|-----------------|-----------------|----------------------------------------|-------------------------|-------|
| Membe                       | r List              |          |            |                |       |                                        |                 |                 | Your Progress                          | $\rangle$               |       |
| Claim Ty<br>Location        | /pe: Pers           | sonal    | Care S     | Services -     | T1019 | ( <u>change</u> )<br>( <u>change</u> ) |                 | Mem<br>123      | ber ID or Last Name<br>456789 or Smith | Birthdate<br>mm/dd/yyyy | Add   |
| * = Require<br>** = Up to 4 | ed<br>4 modifiers m | ay be en | tered, sep | arated by comm | as    |                                        |                 |                 |                                        |                         |       |
| Select<br>All               | Member<br>Name      | Mem      | ber ID     | Modifier"      | DOS   | 5 Start                                | DOS End *       | Total Charges * | Days/Units *                           | Action                  |       |
|                             |                     |          |            | XX,XX,XX,XX    | MN    | N/DD/YYYY                              | MM/DD/YYYY      | XX.XX           | XXXX                                   | ×                       |       |
|                             |                     |          |            |                | MN    | I/DD/YYYY                              | MM/DD/YYYY      | Update All DOS  | XXXX                                   | Update All              | Units |
|                             |                     |          |            |                |       |                                        |                 |                 |                                        | Create Cla              | im(s) |

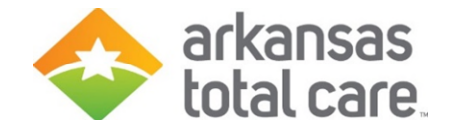

#### **Remove Member From List**

 Under "Action" column, click the X to remove the member from your member list

| Claims             |                | ividual | Saved   | Submitted   | Batch | Recurring                             | Payment History | My Downloads    | Claims Audit Tool                        |                         |       |
|--------------------|----------------|---------|---------|-------------|-------|---------------------------------------|-----------------|-----------------|------------------------------------------|-------------------------|-------|
| Memb               | er List        |         |         |             |       |                                       |                 |                 | Your Progress                            | $\rangle$               |       |
| Claim T<br>Locatio | ype: Per       | sonal   | Care st | Services -  | T1019 | ( <u>change)</u><br>( <u>change</u> ) |                 | Mer<br>12       | nber ID or Last Name<br>3456789 or Smith | Birthdate<br>mm/dd/yyyy | Add   |
| Select<br>All      | Member<br>Name | Mem     | ber ID  | Modifier"   | DOS   | i Start'                              | DOS End         | Total Charges * | Days/Units *                             | Action                  |       |
|                    |                |         |         | XX,XX,XX,XX | MN    | I/DD/YYYY                             | MM/DD/YYYY      | XX.XX           | XXXX                                     | × 1                     |       |
|                    |                |         |         |             | MN    |                                       | MM/DD/YYYY      | Update All DOS  | XXXXX                                    | Update All              | Units |
|                    |                |         |         |             |       |                                       |                 |                 |                                          | Create Clai             | im(s) |

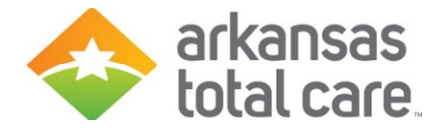

#### Create Claim(s) HCFA-1500

- Begin by selecting the appropriate Member(s)
- For each member selected enter the:
  - Modifier (if applicable) up to 4 modifiers may be entered, separated by commas
  - First date of service (DOS Start)
  - Last date of service (DOS End)
  - Total charges
  - Number of days or units

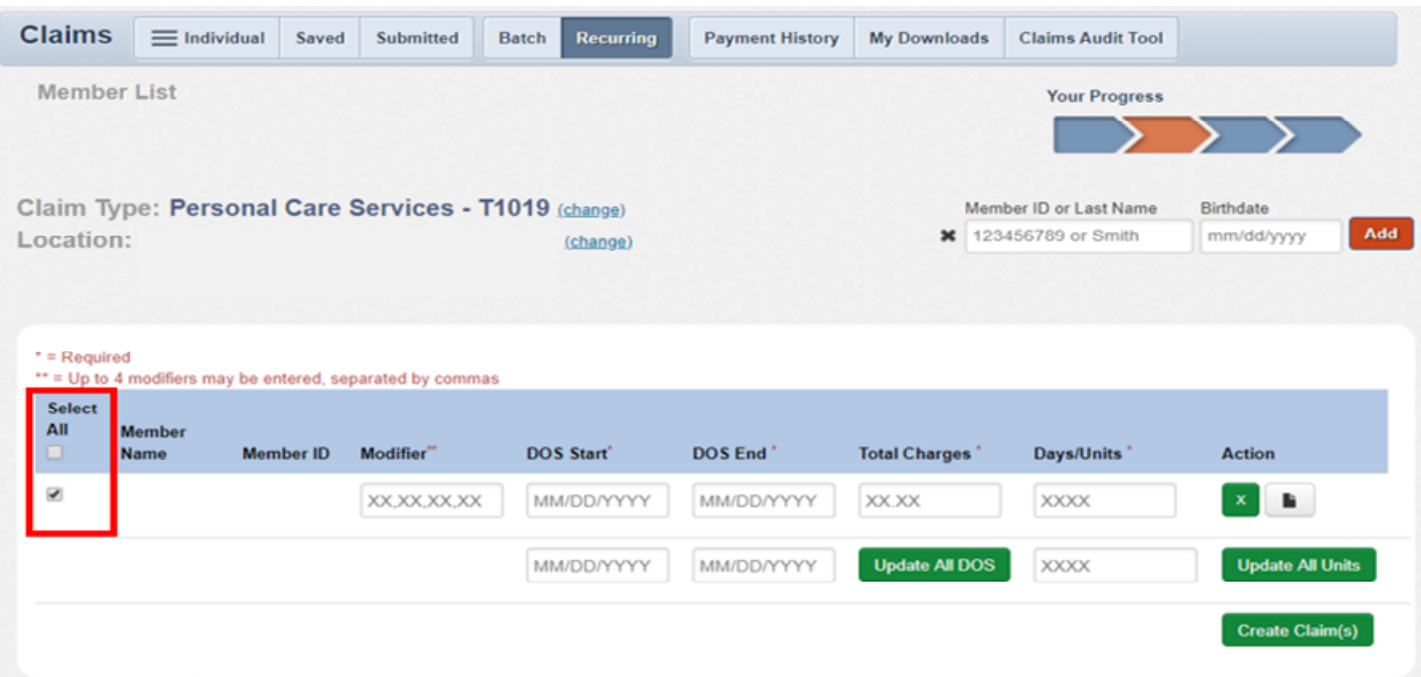

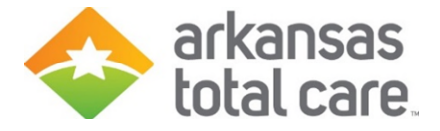

#### **Review Claim**

- To review your claim click on the EDIT/REVIEW button in the Action column
- You can modify fields if necessary
- Some fields may not allow you to edit:
  - o If those fields need to be changed you will need to delete the claim and start over
- Click on the DELETE ROW button to delete the row.

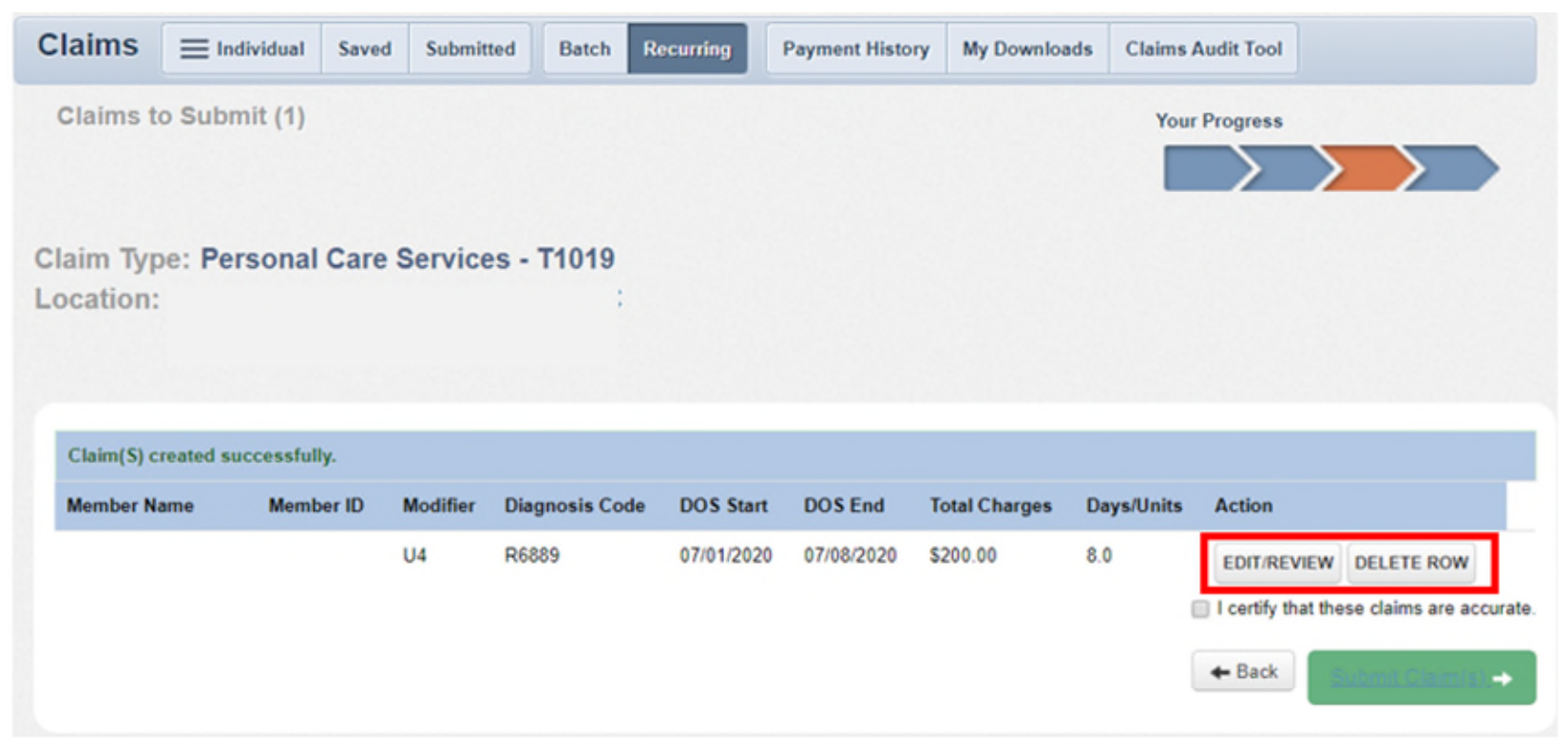

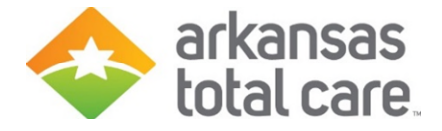

#### Verify Information

- From Review claim you can verify the claim information is correct:
   If correct, click close to go back to submit the claim
- If needed, you can edit the existing service line or select 'Add New' to add additional service lines to your claims

| Member Name:         Member Account Number:         Authorization Number:         Prior Authorization Number:         Nagaballaced To:         Diagnolization Number:         Nagaballaced To:         Diagnolization Number:         Nagaballaced To:         Diagnolization Number:         Names Codes         1 Notes - OTHER GENERAL SYMPTOMS AND SIGNS         Service Lines       Edit Add New         1 07012020       0708/0202 09       1019 Robits       Rodeits         1 07012020       0708/0202 09       1019 Robits       Stode 0       14         Provider Type       Name       Tax ID       NPI       Medicaid #       Taxonomy       Address         BillingProvider       Service Facility Location       Service Facility Location       Service Facili                                                                                                    | view Claim:                                                                        |              |          |           |          |            |          |     |        |     |            |          |         |  |
|----------------------------------------------------------------------------------------------------|------------------------------------------------------------------------------------|--------------|----------|-----------|----------|------------|----------|-----|--------|-----|------------|----------|---------|--|
| Form       Edit         Providentization Number:       Higher Providentization Number:         Hispitalized From:       Higher Providentization Number:         Names Codes       -         1       R6689 - OTHER GENERAL SYMPTOMS AND SIGNS         Service Lines         Service Lines         From       To       Place       Proc       Diagnosis       Amount       DaysNuñts       Modifier       NDC         1       07/01/2020       07/06/2020       99       Totis       R6689       200.00       8.0       U4         Provider Type       Tax ID       NPI       Medicaid #       Taxonomy       Address                                                                                                    | Member Na                                                                          | me:          |          |           |          |            |          |     |        |     |            |          |         |  |
| In Bease Proce General SYMPTOMS AND SIGNS         Service Lines         Service Service | General Info<br>Prior Authorization Numb<br>Hospitalized From:<br>Hospitalized To: | ec <u>Ed</u> | it       |           |          |            |          |     |        |     |            |          |         |  |
| Service Lines       Edit Add New         Enter maximum of 50 service lines.         From       To       Place       Proc       Diagnosis       Amount       Days/Units       Modifier       NDC         1       07/01/202       07/08/202       99       T1019       R6889       5200.00       8.0       U4         Provider Type       Name       Tax ID       NPI       Medicaid #       Taxonomy       Address         BillingProvider       Service Facility Location       Service Facility Location       Service                                                                                                    | Diagnosis Codes<br>1. R6889 OTHER GE                                               | NERAL SYMP   | TOMS AND | SIGNS     |          |            |          |     |        |     |            |          |         |  |
| From         To         Place         Proc         Diagnosis         Amount         DaysUnits         Modifier         NDC           1         07/01/2020         99         T1019         R6889         \$200.00         8.0         U4           Provider Type         Name         Tax ID         NPI         Medicaid #         Taxonomy         Address           BillingProvider                                                                                                    | Service Line                                                                       | es <u>Ec</u> | lit Ad   | d New     |          |            |          |     |        |     |            |          |         |  |
| 1       07/01/2020       07/08/2020       99       T1019       R6889       \$200.00       8.0       U4         Provider Type       Name       Tax ID       NPI       Medicaid #       Taxonomy       Address         Billing/Provider                                                                                                    | From To                                                                            | Plac         | e Proc   | Diagnosis | Amount   | Days/Units | Modifier | NDC |        |     |            |          |         |  |
| Provider Type     Name     Tax ID     NPI     Medicaid #     Taxonomy     Address       Billing-Provider     Service Facility Location                                                                                                    | 1 07/01/2020 07/0                                                                  | 8/2020 99    | T1019    | R6889     | \$200.00 | 8.0        | U4       |     |        |     |            |          |         |  |
| Provider Type         Name         Tax ID         NPI         Medicaid #         Taxonomy         Address           BillingProvider         Service Facility Location                                                                                                    | Providers                                                                          |              |          |           |          |            |          |     |        |     |            |          |         |  |
| BillingProvider Service Facility Location                                                                                                    | Provider Tune                                                                      |              | N        | iame      |          |            |          |     | Tax ID | NPI | Medicaid # | Taxonomy | Address |  |
| Service Facility Location                                                                                                    | rionaler type                                                                      |              |          |           |          |            |          |     |        |     |            |          |         |  |
|                                                                                                    | BillingProvider                                                                    |              |          |           |          |            |          |     |        |     |            |          |         |  |

Close

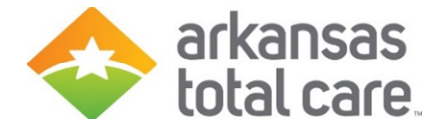

#### **Edit Service Lines**

- Modify Place of Service, Procedure Code, Amount, Days/Units, Modifier as necessary
- Click the green 'Save' button
- You can add up to 4 additional lines for a total of 5 lines per claims
- If you want to change any of the pre-coded fields you should select Edit after you've added your new service line

| Serv<br>Enter max | ce Lines              | Edit Add N              | <u>ew</u>                                       |                                      |           |
|-------------------|-----------------------|-------------------------|-------------------------------------------------|--------------------------------------|-----------|
| ** = Up to        | 4 modifiers may be en | tered, separated by com | mas                                             |                                      |           |
| Line 1            | From 07/01/2020       | To<br>07/08/2020        | Place of Service<br>99 OTHER PLACE OF SERVICE T | Procedure Code<br>T1019              | Diagnosis |
|                   | Amount<br>200.0       | Days/Units<br>8.0       | Modifier**<br>U4                                | NDC<br>NDC<br>click for instructions |           |

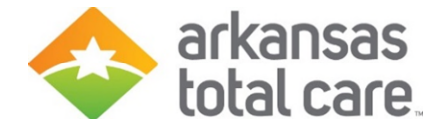

#### Certify Claim(s)

 Once you've completed the review and making the necessary edits, check certification box and click Submit claims

| Claims                 | ≡ Individual | Saved  | Submitted  | d Batch       | Recurring   | Payment History | My Download   | Is Claims A | udit Tool          |                          |
|------------------------|--------------|--------|------------|---------------|-------------|-----------------|---------------|-------------|--------------------|--------------------------|
| Claims to              | o Submit (1) |        |            |               |             |                 |               | Your        | Progress           |                          |
| Claim Typ<br>Location: | e: Personal  | Care S | Services   | - T1019       |             |                 |               |             |                    |                          |
| Member Na              | me Memt      | er ID  | Modifier ( | Diagnosis Cod | e DOS Start | DOS End         | Total Charges | Days/Units  | Action             |                          |
| 1.00                   |              |        | U4 F       | R6889         | 07/01/2020  | 07/08/2020      | \$200.00      | 8.0         | EDIT/REVIEW        | DELETE ROW               |
|                        |              |        | U4 (       | 07/09/2020    | 07/12/2020  | \$80.00         | 3.0           | 5           | I certify that the | ese claims are accurate. |
|                        |              |        |            |               |             |                 |               |             | + Back             | <u> (1997) (1997)</u>    |

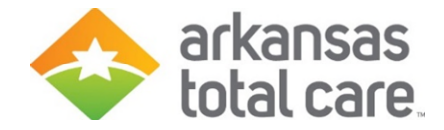

#### Success

• Success! Your claims have been submitted!

| Success! You  | ur claims have bee | n submitted. |              |            |               |          |
|---------------|--------------------|--------------|--------------|------------|---------------|----------|
|               |                    | 0            | Date: 07/12/ | 2013       |               |          |
|               |                    | Web R        | eference#:   | 123456789  |               |          |
| Member Name   | Member ID          | Modifier     | DOS Start    | DOS End    | Total Charges | Days Uni |
| JANE PATIENT  | 00123456789        | AÐ           | 04/01/2013   | 04/30/2013 | 500.0         | 30       |
| DAVID PATIENT | 00123456798        | A0           | 04/01/2013   | 04/30/2013 | 500.0         | 30       |

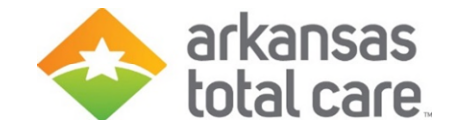

#### **Print Submitted Claims**

- Click on Print to print a copy of the claims submitted including the Web Reference number
- Click Submit More Claims to return to the claims screen to request a new template or move on to other functions

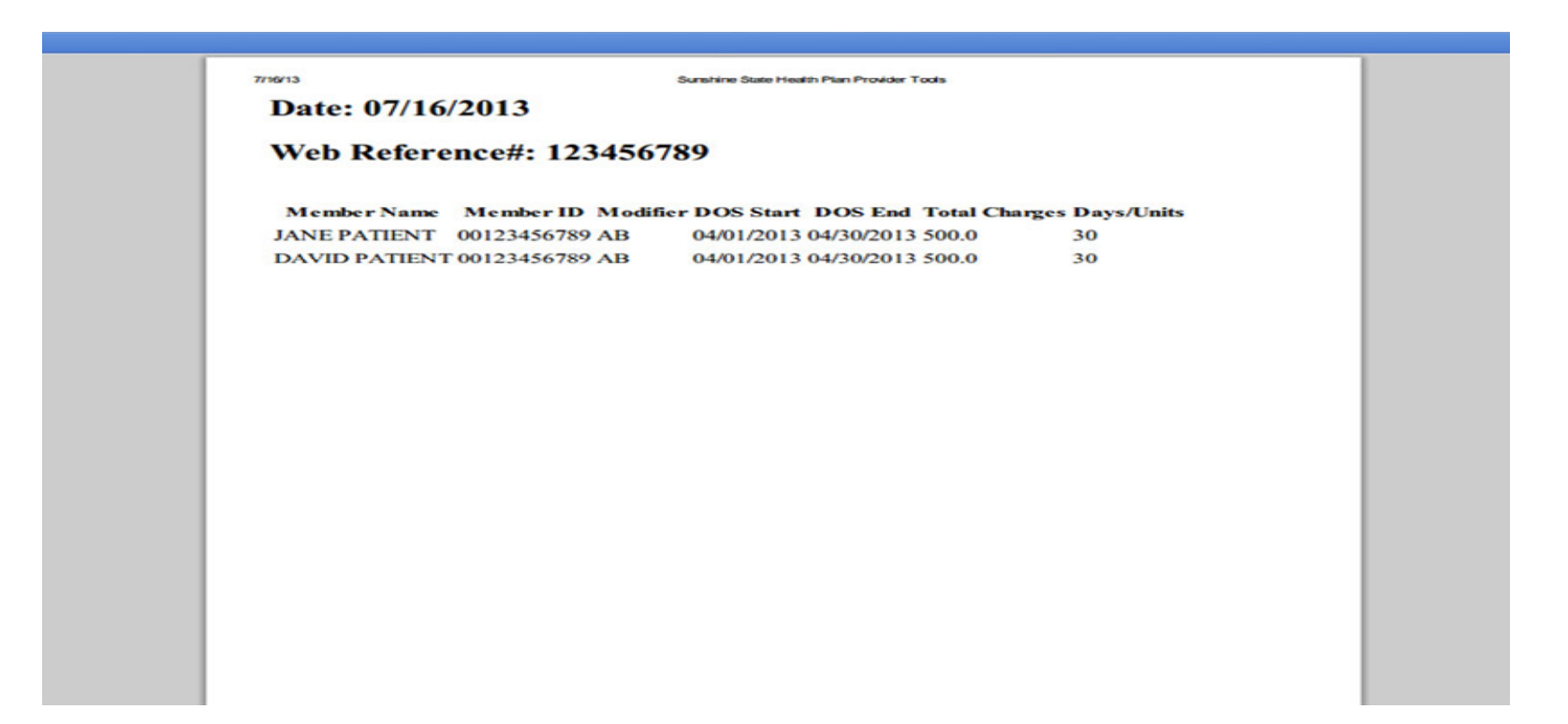

#### **Provider Services**

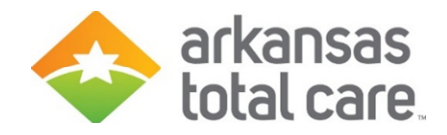

#### **Provider Services Call Center:**

First line of communication - 1-866-282-6280

- Answer questions regarding
  - Eligibility
  - Authorizations
  - Claims
  - Payment inquiries
- Available Monday through Friday, 8am to 5pm CST

#### **Provider Inquiries**

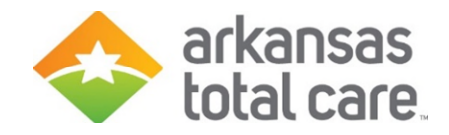

- After speaking with a Provider Service Representative you will receive the following:
  - All inquiries are assigned a reference number, which will be used to track the status of your inquiry
- If you need to contact your assigned Provider Relations Representative, you should have the following when calling or submitting an email inquiry:
  - Reference number assigned by the Provider Services Center
  - o Provider's Name
  - o Tax ID
  - National Provider Identifier (NPI)
  - o Summary of the issue
  - Claim numbers (if applicable)

#### **Provider Relations**

FO

Pro

Ph Pro Pro

Co Pro

Pro Re:

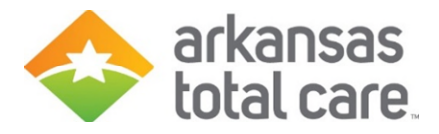

|                                     | FOR MEMBERS                                                  | FOR PROVIDERS                | CONTACT US                              |
|-------------------------------------|--------------------------------------------------------------|------------------------------|-----------------------------------------|
| R PROVIDERS                         | Provider Relations                                           |                              |                                         |
| vider News                          |                                                              |                              |                                         |
| Program 📀                           | Arkansas Total Care Provider Relations Associate Territories |                              |                                         |
| vider Relations                     | Christopher                                                  | CANNOL BOOME MARKIN 5 ALCORD | Randol W Dutt                           |
| in                                  | Ishmael                                                      |                              |                                         |
| ome a Provider                      |                                                              | NEWTON SEARCY STORE MOOTING  | INCOLORINAL MISSING                     |
| rmacy                               | Kari<br>Murphy Course 7                                      | RANKLIN JOHNON POPE          | JACKSON PERMIT                          |
| vider Webinars                      |                                                              |                              | C man arrester                          |
| vider Resources                     | Meghan                                                       |                              |                                         |
| wance and Appeals                   | Hunt                                                         |                              | and an all and a                        |
| onavirus Information for<br>viders  | Patrice                                                      |                              | AND AND AND AND AND AND AND AND AND AND |
| vider Financial Support &<br>ources | Valinda<br>Perkins                                           |                              |                                         |
|                                     |                                                              |                              | 4/20/2020                               |
|                                     | CHRISTOPHER ISHMAEL                                          |                              |                                         |
|                                     | KARI MURPHY O                                                |                              |                                         |
|                                     | MEGHAN HUNT O                                                |                              |                                         |
|                                     | PATRICE EACKLES                                              |                              |                                         |
|                                     | VALINDA PERKINS                                              |                              |                                         |

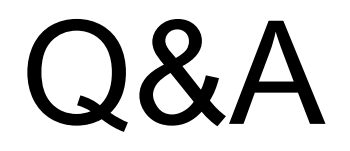

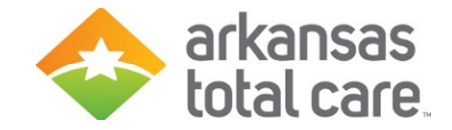

## Please use the Q & A feature to enter your questions.

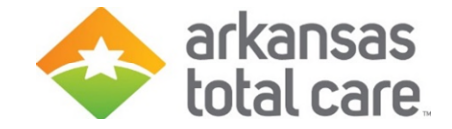

# Thank you for joining us!